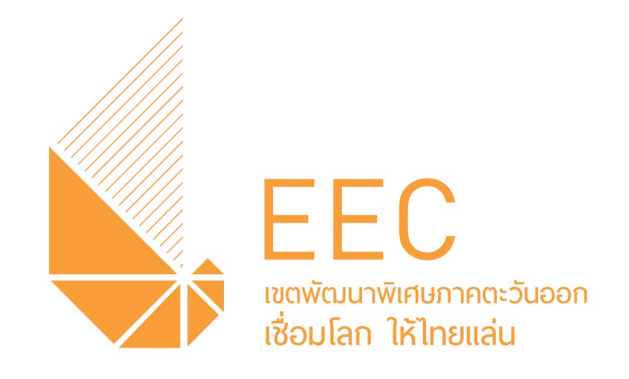

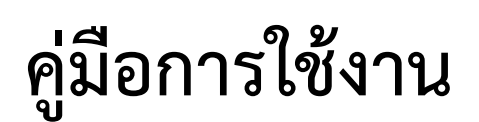

# ระบบสารบรรณอิเล็กทรอนิกส์

สำหรับผู้ปฏิบัติงานที่ได้รับมอบหมายให้ปฏิบัติหน้าที่ ดูแลระบบงานสารบรรณ

สำนักงานคณะกรรมการนโยบายเขตพัฒนาพิเศษภาคตะวันออก

| บทที่ 1 เริ่มต้นการใช้งานระบบ       | 2  |
|-------------------------------------|----|
| 1. การเข้าใช้งานระบบ                | 2  |
| 1.1 สร้างเอกสารรับจากภายนอก         | 2  |
| 1.2 สร้างเอกสารส่ง                  | 4  |
| 1.3 สร้างเอกสารส่งออกภายนอก         | 6  |
| 1.4 สร้างเอกสารส่งต่อภายใน(อื่นๆ)   | 8  |
| 2. วิธีการรับเอกสาร                 | 9  |
| 3. จัดการสิทธิ์                     | 11 |
| 4. รายการโปรด                       | 11 |
| 5. ออกรายงาน                        | 12 |
| บทที่ 2 สำหรับผู้ดูแลระบบ           | 14 |
| 1. การสร้างกลุ่ม/แฟ้ม               | 14 |
| 2. การกำหนดสิทธิ์ผู้ใช้งานภายในแฟ้ม | 15 |
| 3. การจัดการสิทธิ์กลุ่ม             | 16 |

# บทที่ 1 เริ่มต้นการใช้งานระบบ

## 1. การเข้าใช้งานระบบ

#### 1.1 สร้างเอกสารรับจากภายนอก

สร้างเอกสารรับจากภายนอก คือ การสร้างเอกสารที่ได้รับมาจากองค์กรภายนอก เพื่อส่งต่อภายในองค์กร หรือเก็บไว้เป็นหลักฐานภายในแฟ้มขององค์กร

|                 | พน้าหลัก จัดก                 | การสิทธิ์ รา | ายการโปรด ออกร | ายงาน การดิดตามเอกสา | 2                |              |                  |                            | วันดี จำกัด 🔵 User 😂 😵 😧                      |
|-----------------|-------------------------------|--------------|----------------|----------------------|------------------|--------------|------------------|----------------------------|-----------------------------------------------|
| 📼 หนังสือรับ 📘  | เลือกกลุ่มเพื่อกรอง           | Q            | ฝ่ายบริหารทั่ว | ไป 🚯                 |                  |              |                  | -อี ออกรายงาน(วันปัจจุบัน) | 🔍 ค้นหาแบบมีเงื่อนไข 📝 ຈອงເລນທະເນີຍน (ເລນຈັນ) |
| 🖿 หนังสือส่ง    | 💄 วันดี จำกัด                 |              | ทั้งหมด ง      | ายใน ภายนอก          |                  |              |                  |                            | 🕂 สร้างเอกสารรับจากภายนอก                     |
| 🖿 หนังสือภายนอก | 2 <u>2</u> 1                  | _            | รอด่าเป็นการ   | นั้นแบด              | รับแล้ว/รอส่งต่อ | เอกสารคืออัน | รายการเอยเพื่ออง | เอกสารส่งอีย               | 3                                             |
| 🖿 อื่นๆ         | ผ่ายบริหารทั่วไป              | 2            |                |                      | x                | 4            | 10111100011404   |                            |                                               |
| << ช่อนเมนู     | 🗋 กองกลาง                     | l            | เขมพะเบยน      | เลขทหนงสอ            | านทลง เ          | 2520         |                  | 410                        | 01540015                                      |
|                 |                               |              |                |                      |                  |              | ไม่มีข้อมูล      |                            |                                               |
|                 | ไป สายสารสนเทศ 1              |              |                |                      |                  |              |                  |                            |                                               |
|                 | 🗋 ฝ่ายทรัพยากรบุคคล<br>🖌 🖁 1  |              |                |                      |                  |              |                  |                            |                                               |
|                 | 🗋 ฝ่ายลูกค้าสัมพันธ์<br>🖌 🔽 8 |              |                |                      |                  |              |                  |                            |                                               |
|                 |                               |              |                |                      |                  |              |                  |                            |                                               |
|                 |                               |              |                |                      |                  |              |                  |                            |                                               |

ภาพที่ 1 แสดงหน้าจอเอกสารรับจากภายนอก

- หมายเลข 1 : เลือก หนังสือรับ เพื่อทำการสร้างเอกสาร
- หมายเลข 2 : เลือกแฟ้มที่ต้องการสร้างเอกสาร (ในตัวอย่างคือแฟ้มฝ่ายบริหารทั่วไป)
- **หมายเลข 3 :** คลิกสร้างเอกสาร

เมื่อคลิก สร้างเอกสาร จะเข้าสู่หน้าสร้าง**เอกสารรับจากภายนอก** ทำการกรอกข้อมูลครบถ้วน จากนั้น คลิก **บันทึก** เพื่อทำการบันทึกเอกสาร หรือ **บันทึกและส่ง** เพื่อทำการบันทึกและส่งต่อไปยังหน่วยงานที่เกี่ยวข้อง

| B SELECTION SHIT (CON COL, UTB.<br>schend high-service totic | หน้าหลัก จัดการสิทธิ์ รายการโปรด ออกรายงาน การติดตามเ                    | เอกสาร                                               |                                                                    |                        |                       | วันดี จ่ากัด 🔵 เ |
|--------------------------------------------------------------|--------------------------------------------------------------------------|------------------------------------------------------|--------------------------------------------------------------------|------------------------|-----------------------|------------------|
|                                                              | สร้างเอกสาวรับจากภายนอก (ฝ่ายบริหารทั่วไป)<br>เละรัทชมล์อ<br>ทง 001/2563 | <ul> <li>งานที่ (ร/я/ป)</li> <li>7/4/2563</li> </ul> |                                                                    | ขั้นความเร็ว<br>ปกติ * | ขั้นความสัย<br>ปกติ   |                  |
|                                                              | จาก (ผู้ต่าเนินงาน/ผู้เกี่ยวข้อง)                                        |                                                      |                                                                    |                        |                       |                  |
|                                                              | เรื <sub>ือง</sub> *                                                     |                                                      |                                                                    |                        |                       |                  |
|                                                              | เรียนถึง (หน่วยงาน/บุคคล/ต่าแหน่ง)                                       |                                                      |                                                                    |                        |                       |                  |
|                                                              | 🗌 เลือกเพื่อส่งถึงปลายทางหันที                                           |                                                      |                                                                    |                        |                       |                  |
|                                                              | ล่างถึง                                                                  |                                                      |                                                                    |                        | 11                    |                  |
|                                                              | สิ่งที่ส่งมาตัวย                                                         |                                                      |                                                                    |                        | li                    |                  |
|                                                              | รายละเอียดเท็มเติม/รายละเอียดเอกสารโดยสรุป                               |                                                      |                                                                    |                        | h                     |                  |
|                                                              | ี เพื่อ<br>ไม่จะมุ                                                       |                                                      |                                                                    |                        | Ŧ                     |                  |
|                                                              | ผู้ลงนาม                                                                 | ดำแหน่ง/หน่วยงาน                                     |                                                                    | ในดำแหน่งดนเอง         | -                     |                  |
|                                                              | หมายเหตุ                                                                 |                                                      |                                                                    |                        | 11                    |                  |
|                                                              | <b>ใบระท</b> ์                                                           | •                                                    | อายุของการจัดเก็บเอกสาร (ปี)<br>สามารถเว็บว่างการระบุอายุเอกสารได้ |                        |                       |                  |
|                                                              | แนบเอกสาร<br>🕑 เลือกเอกสาร                                               |                                                      |                                                                    |                        |                       |                  |
|                                                              |                                                                          |                                                      |                                                                    | 🕒 ยกเล็ก 📑 บ้          | กันทึก 🖬 บันทึกและส่ง |                  |

ภาพที่ 2 แสดงหน้าจอการสร้างเอกสารรับจากภายนอก

จากนั้นทำการเลือกหน่วยงานที่เกี่ยวข้อง และเลือกแฟ้มที่ต้องการส่ง โดยแฟ้มที่เลือกจะแสดงในส่วนที่ 3 ดังภาพ แล้วคลิก ส่งต่อ เพื่อทำการส่งต่อไปงานหน่วยงานที่ต้องการ

หน้า **4** จาก **16** 

|                                                                |                                 | รายการแพม/กลุม/บุคคล | แฟ้ม/บุคคล<br>🛷 เลือกทั้งหมด | ทีเลือก | 🗎 ล้างทั้งหม |
|----------------------------------------------------------------|---------------------------------|----------------------|------------------------------|---------|--------------|
| ด้นหาชื่อกลุ่ม                                                 | <b>Q</b> ด้นหา 💋 ล้าง           |                      | Q ผ่ายสารสนเ                 | ทศ      |              |
| <ul> <li>E.</li> <li>ผ้ายเทคโนโลยีสารสนเทศ</li> </ul>          |                                 | ฝ้ายลูกค้าสัมพันธ์   | 2 ผีลก                       | กรับส์  |              |
| <ul> <li>ฝ่ายบริหารทั่วไป</li> <li>ฝ่ายบริหารทั่วไป</li> </ul> |                                 |                      |                              | 3       |              |
| <ul> <li>ฝ่ายทรัพยากรบุคคล</li> <li>FOR_TEST</li> </ul>        |                                 |                      |                              |         |              |
| <ul> <li>สายอุกคาสมพบธ</li> <li>กองกลาง</li> </ul>             | ×                               |                      |                              |         |              |
| แพ้มที่เป็นประเภทสร้างเอกสารรับจากภาย<br>รายละเอียดเพิ่มเดิม   | อกจะไม่แสดงในรายการส่งต่อเอกสาร |                      |                              |         |              |
|                                                                |                                 |                      |                              |         | ,            |
| เรียน (บุคคล/ตำแหน่ง)                                          |                                 |                      |                              |         |              |
| เรียน (บุคคล/ต่าแหน่ง)<br>เดือ<br><b>ไม่ระบ</b>                |                                 |                      |                              |         |              |

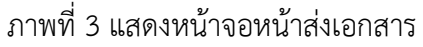

## 1.2 สร้างเอกสารส่ง

การสร้างเอกสารส่ง คือ การสร้างเอกสารจากภายในองค์กรเพื่อส่งต่อภายในองค์กร

| E-MALATINA SOF COM-CO                                 | หน้าหลัก จัดการสิทธิ์           | หม้าหลัก จัดการสิทธิ์ e-CMS รายการโปรด ออกรายงาน การติดตามแอกสาร |             |         |              |                 |                           |                      |                        |  |  |
|-------------------------------------------------------|---------------------------------|------------------------------------------------------------------|-------------|---------|--------------|-----------------|---------------------------|----------------------|------------------------|--|--|
| 🖿 หนังสือรับ 📘                                        | เลือกกลุ่มเพื่อกรอง Q           | ฝ่ายงานลูกค้าสั                                                  | มพันธ์ 🚯    |         |              |                 | -🗗 ออกรายงาน(วันปัจจุบัน) | Q ค้นหาแบบมีเงื่อนไข | 🖻 จองเลข 🕂 สร้างเอกสาร |  |  |
| <ul> <li>หนังสือส่ง</li> <li>หนังสือจายนอย</li> </ul> | 🗋 ฝ่ายบริหารทั่วไป<br>🖌 🛂 3 🔿 1 | ทั้งหมด                                                          | รอดำเนินการ | ส่งแล้ว | เอกสารดึกลับ | รายการเลขที่จอง | เอกสารส่งคืน              |                      | 3                      |  |  |
| 🖿 อื่นๆ                                               | 🗅 ฝ่ายสารสนเทศ                  | เฉขที่หนังสือ                                                    | ลงวันที่    |         | เรื่อง       | สถานะ           | วันที่สร้าง               | ผู้บันทึก            | การจัดการ              |  |  |
| < ช่อนเมนู                                            | (ลับ) ฝ่ายทรัพยากรบุคคล<br>23   |                                                                  |             | Lai     | มีข้อมูล     |                 |                           |                      |                        |  |  |
|                                                       | ผ่ายงานลูกคำสัมพันธ์            | ]                                                                |             |         |              |                 |                           |                      |                        |  |  |
|                                                       |                                 |                                                                  |             |         |              |                 |                           |                      |                        |  |  |
|                                                       |                                 |                                                                  |             |         |              |                 |                           |                      |                        |  |  |
|                                                       |                                 |                                                                  |             |         |              |                 |                           |                      |                        |  |  |
|                                                       |                                 |                                                                  | 7           | ษ       | ษ            | 1               |                           |                      |                        |  |  |
|                                                       |                                 |                                                                  | ภาพท 4 แ    | สดงหน   | าจอหนา       | สงเอกสาร        | ă                         |                      |                        |  |  |

หมายเลข 1 : เลือก หนังสือส่ง เพื่อทำการสร้างเอกสารหมายเลข 2 : เลือกแฟ้มที่ต้องการสร้าเอกสาร (ในตัวอย่างคือแฟ้มฝ่ายงานลูกค้าสัมพันธ์)

หมายเลข 3 : กดสร้างเอกสารจากเลขที่จองหรือเลือกสร้างเอกสารได้ตามที่ต้องการ

เมื่อคลิก สร้างเอกสาร จะเข้าสู่หน้าสร้าง<mark>เอกสารส่งต่อภายใน</mark> ทำการกรอกข้อมูลครบถ้วน จากนั้นคลิก **บันทึก** เพื่อทำการบันทึกเอกสาร หรือ **บันทึกและส่ง** เพื่อทำการบันทึกและส่งต่อไปยังหน่วยงานที่เกี่ยวข้อง

| <b>2.</b> No sector de co., yn. | หน้าหลัก จัดการสิทธิ์ e-CMS รายการโปรด ออกรายงาน ก                                                                  | าารติดตามเอกสาร              |                                    |                     |                     | วันดี จำกัด 🔵 User) 🎎 🔞 |
|---------------------------------|----------------------------------------------------------------------------------------------------|------------------------------|------------------------------------|---------------------|---------------------|-------------------------|
|                                 | สร้างเอกสารส่งต่อภายใน (ผ่ายงานลูกค้ายัมพันธ์)<br>** โปรดหราบ **<br>ห่านจะได้รับและที่หนึ่งสือ หลังจากกลบันทึกแล้วเ | ง่านั้น                      |                                    |                     |                     |                         |
|                                 | uenindaže<br>0001/2563                                                                                              | ลงรันที่ (ว/ค/ป)<br>8/4/2563 | Ē                                  | ອັນຄວາມເຮັວ<br>ຟ∩ທີ | ชั่นความดับ<br>ปกติ |                         |
|                                 | จาก (ผู้ด่านนินการ/ผู้เกี่ยวข้อง)                                                                                   |                              |                                    |                     |                     |                         |
|                                 | เรื่อง *                                                                                                    |                              |                                    |                     |                     |                         |
|                                 | เรียนถึง (หน่วยงาน/บุคคล/ต่าแหน่ง)                                                                                  |                              |                                    |                     |                     |                         |
|                                 | โลอกเพื่อส่งถึงปลายทางทันที<br>อ้างถึง                                                                              |                              |                                    |                     |                     |                         |
|                                 | อ้างถึงเอกสาร                                                                                                    |                              |                                    |                     | li                  |                         |
|                                 | โล้งกังการทางที่อย่างถึง                                                                                            |                              |                                    |                     |                     |                         |
|                                 |                                                                                                    |                              |                                    |                     | 11                  |                         |
|                                 | รายละเอียดเพิ่มเติม/รายละเอียดเอกสารโดยสรุป                                                                         |                              |                                    |                     | ĥ                   |                         |
|                                 | เงือ<br>ใม้ระบุ                                                                                                    |                              |                                    |                     | •                   |                         |
|                                 | ยู่ลงนาม                                                                                                    | ตำแหน่ง/หน่วยงาน             |                                    | ในตำแหน่งตนเอง      | •                   |                         |
|                                 | หมายเหตุ                                                                                                    |                              |                                    |                     | li                  |                         |
|                                 | างเวลาประเพณ<br>ไม่ร่อมู                                                                                            | •                            | อายุของการจัดเก็บเอกสาร (ปี)       |                     |                     |                         |
|                                 | แบบเอกสาร<br>6 เรื่องเรอสาร                                                                                         |                              | สามารถเว้นว่างการระบุลายุเลกสารใต้ |                     |                     |                         |
|                                 |                                                                                                    |                              |                                    | 😝 ຍາເລົາ 🖬 ນັນກ     | ก็ก 🖬 บันทึกและส่ง  |                         |

ภาพที่ 5 แสดงหน้าจอการสร้างเอกสารส่งต่อภายใน

จากนั้นทำการเลือกหน่วยงานที่เกี่ยวข้อง และเลือกแฟ้มที่ต้องการส่ง โดยแฟ้มที่เลือกจะแสดงในส่วนที่ 3 ดังภาพ แล้วคลิก ส่งต่อ เพื่อทำการส่งต่อไปงานหน่วยงานที่ต้องการ

หน้า 6 จาก 16

|                                                                                             | 3 10           | การแฟ้ม/กลุ่ม/บุคคล | ·            | แฟ้ม/บุคคลที่เลือก   |             |
|---------------------------------------------------------------------------------------------|----------------|---------------------|--------------|----------------------|-------------|
|                                                                                             |                |                     | 🗢 เลอกทองเมล |                      | 🔲 ล้างทั้งห |
| ค้นหาชื่อกลุ่ม                                                                              | Q ค้นหา 💋 ล้าง |                     | ۹            | ผ้ายสารสนเทศ         |             |
| 💌 🚍 .                                                                                       | لة<br>الم      | ายบริหารทั่วไป 2    | 🗸 เมือก      | กลุ่มบริหารงานทั่วไป |             |
| 🖿 ฝ่ายเทคโนโลยีสารสนเทศ                                                                     |                |                     |              |                      | 3           |
| 🖿 ฝ่ายบริหารทั่วไป                                                                          |                |                     |              |                      |             |
| 🖿 ฝ่ายบริหารทั่วไป                                                                          |                |                     |              |                      |             |
| <ul> <li>ฝ่ายทรัพยากรบุคคล</li> <li>COD TECT</li> </ul>                                     | 1              |                     |              |                      |             |
| ▶ ■ FOR_TEST                                                                                | _              |                     |              |                      |             |
| <ul> <li>คายสูกตาลมหลอ</li> <li>คองกลาง</li> </ul>                                          |                |                     |              |                      |             |
|                                                                                             | -              |                     |              |                      |             |
|                                                                                             |                |                     |              |                      |             |
| รายละเอียดเพิ่มเติม                                                                         |                |                     |              |                      |             |
| รายละเอียดเพิ่มเดิม<br>เรียน (บุคคล/ต่านหน่ง)                                               |                |                     |              |                      |             |
| รายละเอียดเพิ่มเดิม<br>เรียน (บุคคล/สาแหน่ง)<br>[ เรือ                                      |                |                     |              |                      |             |
| รายละเอียดเพิ่มเติม<br>เรียน (บุคคล/ต่านหน่ง)<br>(พิณ<br>ให้ระบุ                            |                |                     |              |                      |             |
| รายละเอียดเพิ่มเติม<br>เรียน (บุคคล/ต่านหน่ง)<br>(เรือ<br>ไม่ระบุ<br>มุ่เกี่ยวข้อง/ผู้คงนาม |                |                     |              |                      |             |

#### 1.3 สร้างเอกสารส่งออกภายนอก

สร้างเอกสารส่งออกภายนอก คือ สร้างเอกสารจากภายในองค์กรส่งออกภายนอก (ให้กับองค์กรอื่น)

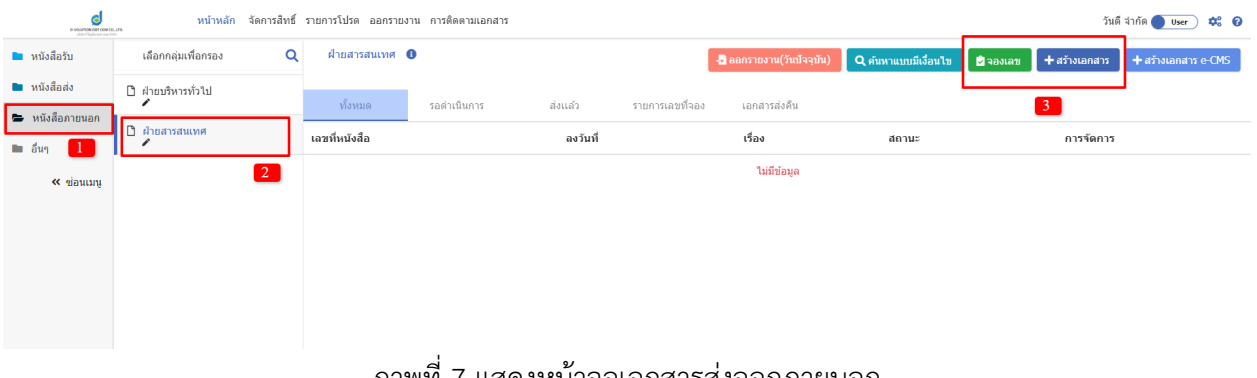

ภาพที่ 7 แสดงหน้าจอเอกสารส่งออกภายนอก

หมายเลข 1 : เลือก หนังสือภายนอก เพื่อทำการสร้างเอกสาร

หมายเลข 2 : เลือกแฟ้มที่ต้องการสร้างเอกสาร (ในตัวอย่างคือแฟ้มฝ่ายสารสนเทศ)

หมายเลข 3 : กดสร้างเอกสารจากเลขที่จองหรือเลือกสร้างเอกสารได้ตามที่ต้องการ

เมื่อคลิก สร้างเอกสาร จะเข้าสู่หน้าสร้าง<mark>เอกสารส่งออกภายนอก</mark> ทำการกรอกข้อมูลครบถ้วน จากนั้น คลิก **บันทึก** เพื่อทำการบันทึกเอกสาร หรือ **บันทึกและส่ง** เพื่อทำการบันทึกและส่งต่อไปยังหน่วยงานที่เกี่ยวข้อง

| D-SEATOR (OF CON CO., USA.<br>shard high service the | หน้าหลัก จัดการสิทธิ์ รายการโปรด ออกรายงาน การติดตามเอกสาร                                                        |                  |                                    |                |                     | วันดี จำกัด 🔵 User |
|------------------------------------------------------|----------------------------------------------------------------------------------------------------|------------------|------------------------------------|----------------|---------------------|--------------------|
|                                                      | สร้างเอกสารส่งออกภายนอก (ฝ่ายสารสนเทศ)<br>** ไปรดทราบ **<br>ท่านจะใช้วินเลขที่หนังสือ หลังจากกอบันทึกแล้วเท่าบิ่ม |                  |                                    |                |                     |                    |
|                                                      | เลขวัหนังสือ                                                                                                    | ຄະວັນທີ່ (1/ຄ/ນ) |                                    | ( ขั้นความเร็ว | ขึ้นความสับ         |                    |
|                                                      | 0001/2563                                                                                                    | 8/4/2563         |                                    | ปกติ 👻         | ปกติ 👻              |                    |
|                                                      | จาก (ผู้ดำเนินการ/ผู้เกี่ยวข้อง)                                                                                  |                  |                                    |                |                     |                    |
|                                                      | đas *                                                                                                    |                  |                                    |                |                     |                    |
|                                                      | ** สามารถพืมพ์ค้นหาได้จากคำบางส่วนของชื่อองค์กร/หน่วยงาน                                                          |                  |                                    |                |                     |                    |
|                                                      | เรียนถึง (หน่วยงาน/บุคคล/ตำแหน่ง)                                                                                 |                  |                                    |                |                     |                    |
|                                                      | ข้างถึง                                                                                                    |                  |                                    |                | 1,                  |                    |
|                                                      | อ้างถึงเอกสาร                                                                                                    |                  |                                    |                |                     |                    |
|                                                      | \infty เมื่อกแอกสารเพื่ออ้างซึ่ง                                                                                  |                  |                                    |                |                     |                    |
|                                                      | สิ่งที่ส่งมาด้วย                                                                                                  |                  |                                    |                | 1,                  |                    |
|                                                      |                                                                                                    |                  |                                    |                |                     |                    |
|                                                      | รายละเอียดเพิ่มเติม/รายละเอียดเอกสารโดยสรุป                                                                       |                  |                                    |                | 11                  |                    |
|                                                      |                                                                                                    |                  |                                    |                |                     |                    |
|                                                      | <sup>เทย</sup><br>ไม่ระบุ                                                                                         |                  |                                    |                | *                   |                    |
|                                                      | ผู้ลงนาม                                                                                                    | iง/หน่วยงาน      |                                    | ในตำแหน่งตนเอง | •                   |                    |
|                                                      |                                                                                                    |                  |                                    |                |                     |                    |
|                                                      | 1934 I LUK 1999                                                                                                   |                  |                                    |                | li                  |                    |
|                                                      | านวดหนู่ของเอกสาร<br>"ไม่ระบุ                                                                                     | •                | อายุของการจัดเก็บเอกสาร (ปี        | )              |                     |                    |
|                                                      | แนบเอกสาร                                                                                                    |                  | สามารถเว้นว่างการระบุอายุเอกสารได้ |                |                     |                    |
|                                                      | 🔗 เลือกเอกสาร                                                                                                    |                  |                                    |                |                     |                    |
|                                                      |                                                                                                    |                  |                                    | 🕒 ยกเล็ก  🖬 มั | นทึก 🖬 บันทึกและส่ง |                    |

## ภาพที่ 8 แสดงหน้าจอการสร้างเอกสารส่งออกภายนอก

1.4 สร้างเอกสารส่งต่อภายใน(อื่นๆ)

สร้างเอกสารส่งต่อภายใน(อื่นๆ) คือ สร้างเอกสารจากภายในองค์กร ใช้ในกรณีที่ต้องการจัดเก็บเอกสารไว้ ภายในระบบ ไม่ต้องการส่งต่อไปยังภายในหรือภายนอกองค์กร

| P-SOLUTION SOF CORE OF<br>United Fight sum rou die | หน้าหลัก จัดการสิทธิ์ | รายการโปรด ออกรายงา | น การติดตามเอกสาร |              |        |                    |                                    | วันดี จำกัด 🔵 User 🛛 🗱 💡 |
|----------------------------------------------------|-----------------------|---------------------|-------------------|--------------|--------|--------------------|------------------------------------|--------------------------|
| 🖿 หนังสือรับ                                       | เลือกกลุ่มเพื่อกรอง Q | ฝ่ายสารสนเทศ (      | Ð                 |              |        | - 🛃 ออกรายงาน(วันบ | จจบัน) <b>Q</b> ค้นหาแบบมีเงื่อนไข | 🖻 จองเลข 🕂 สร้างเอกสาร   |
| 🖿 หนังสือส่ง                                       | D                     |                     |                   |              |        |                    |                                    |                          |
| มบังสืออายบอก                                      | U WUGGBUGGCIBU        | ทั้งหมด             | รายการเลขที่จอง   | เอกสารส่งคืน |        |                    |                                    | 3                        |
| 🖿 อื่นๆ                                            | 🗅 ฝ่ายสารสนเทศ 🛛 🙎    | เลขที่หนังสือ       |                   |              | เรื่อง | วันที่สร้าง        | ผู้บันทึก                          |                          |
| 1<br>« ข่อนเมนู                                    |                       |                     |                   |              |        | ไม่มีข้อมูล        |                                    |                          |
|                                                    |                       |                     |                   |              |        |                    |                                    |                          |
|                                                    |                       |                     |                   |              |        |                    |                                    |                          |
|                                                    |                       |                     |                   |              |        |                    |                                    |                          |
|                                                    |                       | ਕ                   | ע                 | J            |        | ຍ ຍ                |                                    |                          |

ภาพที่ 9 หน้าการรับเอกสารภาพหน้าจอรับเอกสาร

หมายเลข 1 : เลือก อื่นๆ เพื่อสร้างเอกสาร

หมายเลข 2 : เลือกแฟ้มที่ต้องการสร้างเอกสาร (ในตัวอย่างคือแฟ้มฝ่ายสารสนเทศ)

หมายเลข 3 : กดสร้างเอกสารจากเลขที่จองหรือเลือกสร้างเอกสารได้ตามที่ต้องการ

เมื่อคลิก สร้างเอกสาร จะเข้าสู่หน้าสร้าง**เอกสารอื่นๆ** ทำการกรอกข้อมูลครบถ้วน จากนั้นคลิก **บันทึก** เพื่อทำการบันทึกเอกสาร

หน้า **9** จาก **16** 

| an figh an air fin | สร้างเอกสารอื่นๆ (ฝ่ายสารสนเทศ)              |                   |                                                                |                |             |  |
|--------------------|----------------------------------------------|-------------------|----------------------------------------------------------------|----------------|-------------|--|
|                    | ** โปรดหราบ **                               |                   |                                                                |                |             |  |
|                    | ท่านจะได้รับเลขที่หนังสือ หลังจากกดบันทึกแล่ | <b>้วเท่านั้น</b> |                                                                |                |             |  |
|                    | (เลขว์หนังสือ                                | ลงวันที่ (ว/ค/    | 1)                                                             | ขั้นความเร็ว   | ขึ้นความสับ |  |
|                    | 0001/2563                                    | 8/4/2563          | •                                                              | ปกติ 👻         | ปกติ 👻      |  |
|                    | จาก (ผู้ดำเนินการ/ผู้เกี่ยวข้อง)             |                   |                                                                |                |             |  |
|                    | เรื่อง *                                     |                   |                                                                |                |             |  |
|                    | เรียนถึง (หน่วยงาน/บุคคล/ดำแหน่ง)            |                   |                                                                |                |             |  |
|                    | ย่างถึง                                      |                   |                                                                |                |             |  |
|                    |                                              |                   |                                                                |                | //          |  |
|                    | อ้างถึงเอกสาร<br>🐝 เลือกเอกสารเพื่ออ้างถึง   |                   |                                                                |                |             |  |
|                    | สิ่งที่ส่งมาตัวย                             |                   |                                                                |                |             |  |
|                    |                                              |                   |                                                                |                | //          |  |
|                    | รายละเอียดเพิ่มเติม/รายละเอียดเอกสารโดยสรุป  |                   |                                                                |                | 11          |  |
|                    | เพื่อ<br>ใม่ระบุ                             |                   |                                                                |                | •           |  |
|                    | ผู้ลงนาม                                     | ตำแหน่ง/หน่วยงาน  |                                                                | ในตำแหน่งตนเอง | •           |  |
|                    | หมายเหตุ                                     |                   |                                                                |                |             |  |
|                    | านวลหมุ่ยองเอกสาร                            |                   |                                                                |                |             |  |
|                    | ไม่ระบุ                                      | Ŧ                 | อายุของการจัดเก็บเอกสาร (!<br>สามารถเว้นว่างการระบุอายุเอกสารไ | ปี)<br>ดั      |             |  |
|                    | แนบเอกสาร                                    |                   |                                                                |                |             |  |
|                    | 💣 เลือกเอกสาร                                |                   |                                                                |                |             |  |

ภาพที่ 10 แสดงหน้าจอการสร้างเอกสารอื่นๆ

2. วิธีการรับเอกสาร

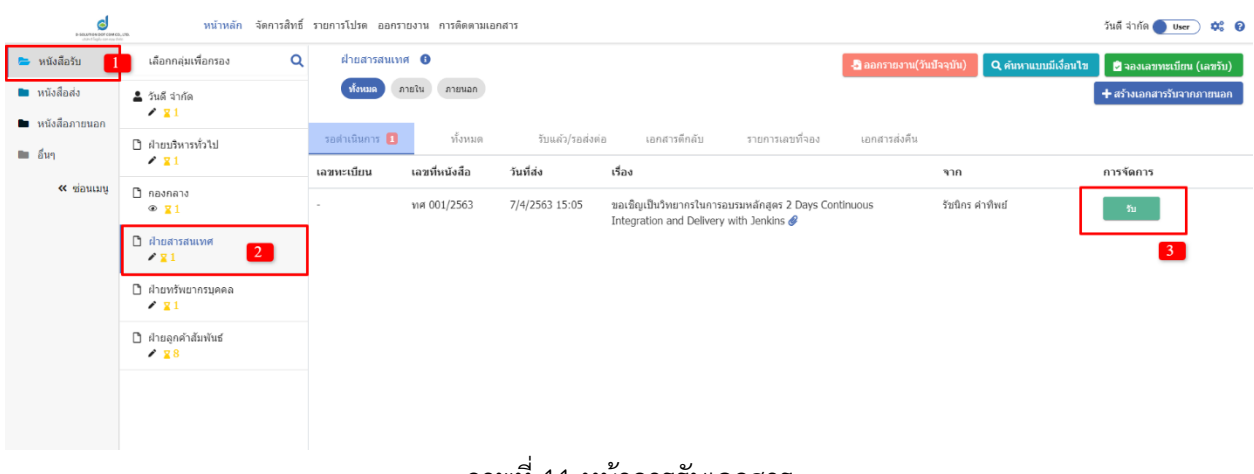

ในหน้าจอรับเอกสาร จะประกอบด้วยแฟ้มต่างๆ โดยจะเป็นเอกสารจากหน่วยงานอื่นส่งเข้ามา และจะ แสดงรายการเอกสารต่างๆ ที่รอให้กดรับหรือส่งต่อ

หมายเลข 1: กดปุ่มรับ เพื่อรับเอกสารเข้ามาในแฟ้ม

**หมายเลข 2:** เมื่อกดรับแล้วระบบจะแสดงหน้าจอเพื่อให้คลิกเข้าไปดูรายละเอียดของเอกสาร เมื่อคลิก OK จะไป ยังหน้าละเอียดของเอกสารดังกล่าว

| รายละเอียดเอกสาร (หนังสือรับ                                                         | J/ฝ่ายบริหารทั่วไป)                                                              |                                 |                                                                                                    | ٩                                             | 5 B | Э | <b>"</b> | 2. | ď 🗉           |
|--------------------------------------------------------------------------------------|----------------------------------------------------------------------------------|---------------------------------|----------------------------------------------------------------------------------------------------|-----------------------------------------------|-----|---|----------|----|---------------|
| เลขที่หนังสือ<br>ทศ 001/2563<br>เลขทะเบียน<br>0065<br>ขั้นความเร็ว<br>ปกติ           | ลงวันที่<br>7/4/2563<br>วันที่วันเอกสาร<br>8/4/2563 17:13<br>มันความสับ<br>มีกลื | L                               | การเกษียนหนังสือก่อน<br>วันที่ส่ง : 7/4/250<br>ส่งจาก : ฝ่าบบริห<br>ผู้ส่ง : วันดี จากัด<br>วันที่รับ : 5/4/255<br>เซ็น : / นัด จากัด | 2<br>หน้า<br>53 15:05<br>ารทั่วไป<br>53 17:11 |     | 4 |          | 6  | 8             |
| จาก<br>รัชนิกร คำทิพย์<br>เรื่อง<br>ขอเขิญเป็นวิทยากรในการอบรม                       | หลักสุดร 2 Days Continuous Integration ar                                        | nd Delivery with Jenkins        | เรียน (บุคคล/สาน<br>เรียน (บุคคล/สาน<br>เพื่อ : ใบระบุ<br>ผู้องนาม : -<br>รายละเอียดเพิ่มเดี<br>-                                     | พบis) : -<br>เม                               |     |   |          |    |               |
| เรียนถึง (หน่วยงาน/บุคคล/ตำแ<br>พีรณัฐ เพชรานนท์<br>อ้างถึง<br>-<br>เอกสารที่อ้างถึง | หน่ง)                                                                            |                                 | เอกสารแนบ<br>∘ ไม่มีเอกสาร                                                                                                    | แนบ                                           |     |   |          |    | <b>(2</b> ) w |
| -<br>สิ่งที่ส่งมาด้วย<br>-<br>รายละเอียดเพิ่มเดิม/รายละเอียด                         | นอกสารโดยสรุป                                                                    |                                 |                                                                                                    |                                               |     |   |          |    |               |
| เพื่อ<br>ไม่ระบุ                                                                     |                                                                                  |                                 |                                                                                                    |                                               |     |   |          |    |               |
| ผู้ลงนาม<br>รัชนิกร ต่าทิพย์<br>หมายเหตุ                                             | ตำแหน่ง<br>DSolution                                                             |                                 |                                                                                                    |                                               |     |   |          |    |               |
| สถานะเอกสาร<br>กำลังดำเนินการ                                                        | หมวดหมู่<br>ไม่ระบุ                                                              | อายุการจัดเก็บเอกสาร<br>ไม่ระบุ |                                                                                                    |                                               |     |   |          |    |               |
| เอกสารที่แนบมาด้วยกับต้นฉบับ<br>• <u>เชิญเป็นวิทยากร.pdf</u>                         |                                                                                  |                                 |                                                                                                    |                                               |     |   |          |    |               |
|                                                                                      |                                                                                  |                                 |                                                                                                    |                                               |     |   |          |    |               |

ภาพที่ 12 หน้าการรับเอกสารหน้ารายละเอียดเอกสารรับ

ในหน้ารายละเอียดเอกสารจะมีข้อมูลที่เกี่ยวข้องและไฟล์แนบของเอกสารดังกล่าว รวมถึงการจัดการอื่น ๆ เช่น

- หมายเลข 1: ประวัติการแก้ไขการเกษียนหนังสือ
- หมายเลข 2: การเกษียนหนังสือก่อนหน้า
- **หมายเลข 3:** การเกษียนหนังสือส่งต่อ
- หมายเลข 4: ประวัติกิจกรรมที่เกี่ยวข้องกับเอกสาร
- **หมายเลข 5:** ทางเดินเอกสารทั้งหมด
- **หมายเลข 6:** ผู้รับผิดชอบเอกสาร
- **หมายเลข 7:** บันทึกการทำงาน

#### หมายเลข 8: ประวัติการแก้ไขเอกสาร

## 3. จัดการสิทธิ์

เมนูจัดการสิทธิ์ จะแสดงกลุ่มที่ผู้ใช้มีสิทธิ์เป็นแอดมินภายในกลุ่มนั้น โดยแอดมินกลุ่มสามารถเพิ่ม ลบ แก้ไขสิทธิ์การใช้งานในแต่ละแฟ้มได้ดังภาพที่ 13

| e suame cor car ca, ta.<br>Une fugica se as ten: | น้าหลัก จัดการสิทธิ์ รายการโปรด ออกรายงาา                                                                                                    | ม การติดตามแอกสาร                                                                                         |           | วันดี จ่ากัด 🔵 Use | r) 🗱 🛛        |
|--------------------------------------------------|----------------------------------------------------------------------------------------------------|----------------------------------------------------------------------------------------------------|-----------|--------------------|---------------|
| 🕿 สำหมวิหารทั่วไป                                | <ul> <li>ตัณฑ Q</li> <li>จังออริหารทั่วไป</li> <li>สำออริหารทั่วไป</li> <li>สำออริหารทั่วไป</li> <li>สำออริหารทั่วไป</li> <li>สำออริหารทั่วไป</li> <li>สำออริหารทั่วไป</li> </ul> | จัดการการใช่งาน (ผ้ายบริหารทั่วไป/หนังสือรับ)<br>จัดกลุ่มองศ์กร<br>ระบุชื่อองค์กร<br>เพื่มสิทธิ์การใช่งาน |           |                    |               |
|                                                  |                                                                                                    | เทียญ่ใน้ราน<br>มาย วันดี จำคัด   Support                                                                 | วับและส่ง | ¢<br>ເອ ຍາເລິກ     | X<br>🖬 บันทึก |

## ภาพที่ 13 หน้าการจัดการสิทธิ์

#### 4. รายการโปรด

เมนูรายการโปรด ผู้ใช้สามารถจัดเป็นกลุ่มหรือหมวดหมู่ของแต่ละแฟ้มได้ โดยในส่วนรายการโปรดที่สร้าง ขึ้นมาจะปรากฏอยู่ในหน้าส่งต่อเอกสารในแท็บรายการโปรด

| D SELFORD OF COV (D., UTD.<br>Schef Haghana Nav Prin | หน้าหลัก จัดการสิทธิ์ รายการ                       | โปรด ออกรายงาน การติดตามเอกสาร |                |                  |                        | วันดี จำกัด 🔵 User) 🗱 💡 |
|------------------------------------------------------|----------------------------------------------------|--------------------------------|----------------|------------------|------------------------|-------------------------|
|                                                      | รายการโปรด<br>คันหาชื่อกลุ่มหรือแฟ้ม<br>กลุ่ม แฟ้ม | บุคคล Format เลขที่เอกสาร      | Q ศันหา 💋 ล้าง |                  | + สร้างกลุ่มรายการโปรด |                         |
|                                                      | ชื่อกลุ่ม                                          |                                |                | วันที่สร้าง      |                        |                         |
|                                                      | อำนวยการ                                           |                                |                | 09/04/2563 13:46 | 🥒 แก้ไข                |                         |
|                                                      |                                                    |                                |                |                  |                        |                         |

## ภาพที่ 14 หน้ารายการโปรด

หน้า **12** จาก **16** 

| คมสารสุดการสิทธิ์ รายการโปรด ออกรายงาน<br>ออกรายงานสารสุดการสิทธิ์ รายการโปรด ออกรายงาน | การติดตามเอกสาร                         |                                              | วันดีจำกัด 🔵 User) 🗱 💡 |
|-----------------------------------------------------------------------------------------|-----------------------------------------|----------------------------------------------|------------------------|
| โครงสร้าง ราชการโปรด กลุ่มองศ์กร บุคคล                                                  | รายการแฟ้ม/กลุ่ม/บุคคล<br>🗳 เล็ลกห้งหมด | แฟ้ม/บุคคลที่เลือก<br>ใบปีแฟ้ม/บุคคลที่เลือก |                        |
| 🔻 📚 กลุ่มรายการโปรด                                                                     | ٩                                       |                                              |                        |
| 🕨 🖿 อำนวยการ                                                                            |                                         |                                              |                        |
| <ul> <li>แห่มรายการโปรด</li> <li>กลุ่มบุคคลรายการโปรด</li> </ul>                        |                                         |                                              |                        |
|                                                                                         |                                         |                                              |                        |
|                                                                                         |                                         |                                              |                        |
|                                                                                         |                                         |                                              |                        |
|                                                                                         |                                         |                                              |                        |
|                                                                                         |                                         |                                              |                        |
| ** แฟ้มที่เป็นประเภทสร้างเอกสารรับจากภายนอกจะไม่แสดงในรายการส่งต่อเอกสาร<br>แนบเอกสาร   |                                         |                                              |                        |
| <i>₿</i> เลือกไฟส                                                                       |                                         |                                              |                        |
|                                                                                         |                                         |                                              |                        |

ภาพที่ 15 แสดงรายการโปรดในหน้าส่งต่อเอกสาร

#### 5. ออกรายงาน

เมนูออกรายงาน ใช้ในการค้นหาตรวจสอบรายงานทะเบียนหนังสือ โดยผู้ใช้ทำการกรอกกลุ่ม แฟ้มและ วันที่ที่ต้องการแล้วคลิกค้นหา ระบบจะแสดงผลลัพธ์ที่ค้นหา โดยผู้ใช้สามารถทำการออกรายงานทะเบียนหนังสือ ได้

| ทะเ<br>หน้        | <sub>มียน</sub> *<br>ไงสือส่ง                             |                                       |                                     |                                | •                              | หน่วยงาน *<br>ศ้ายบริหารทั่วไป     |                                                                                                    | •                                                                                                    |
|-------------------|-----------------------------------------------------------|---------------------------------------|-------------------------------------|--------------------------------|--------------------------------|------------------------------------|----------------------------------------------------------------------------------------------------|----------------------------------------------------------------------------------------------------|
| ค้นะ              | ann *                                                     |                                       |                                     | จากวันที่ *                    |                                |                                    | ถึงวันที่ *                                                                                                    |                                                                                                    |
| วัน               | ที่สร้าง                                                  |                                       |                                     | • 1/3/2563                     |                                |                                    | 30/4/2563                                                                                                    |                                                                                                    |
| งาา               | นทะเบียนหนังสือ                                           |                                       |                                     |                                | <b>≅</b> แสด                   | งเฉพาะที่เลือก 🔀 ออกราชงาน(Excel)  | 🔲 ออกรายงานเฉพาะข<br>🖨 ออกรายงานสมุดเล่มน้ำเงิน(b                                                                             | iavenuaa Q คันหา <b>2</b> ตัวง<br>Bluebook) 🖨 ออกรายงาน(pdf)                                                    |
| งาา<br>บีย        | นทะเบียนหนังสือ<br>น : หนังสือส่ง หน่วย-                  | <b>งาน:</b> ฝ่ายบริหารทั่วไป          | จากวันที่ส่ง : 1 มีนาคม             | 2563 ถึงวันที่ส่ง:30 เม        | <b>⊭ายน 2563</b>               | รงเฉพาะที่เลือก 🗋 ออกราชราช(Excel) | ออกรายงานเฉพาะข ออกรายงานสมุลเล่มน้ำเงิน(รี อันที่ออกรายงาน                                                                   | เองสมเลอ Q สับหา C สำง<br>Bluebook) 🖶 ออกราธงาน(pdf)<br>: รับพฤหัสมดีที่ 9 เมษายน 2563 14:01 น.                 |
| เงาท<br>เบีย<br>] | นทะเบียนหนังสือ<br>น : หนังสือส่ง หน่วย-<br>เฉขที่หนังสือ | งาน : ผ่ายบริหารทั่วไป<br>วันที่สร้าง | จากวันที่ส่ง : 1 มีนาคม<br>ลงวันที่ | 2563 ถึงวันที่ส่ง:30 เม<br>จาก | 冠 แสด<br>ษายน 2563<br>เรียนถึง | เรื่อง                             | <ul> <li>ออกรายงานเฉพาะข</li> <li>ออกรายงานสมุดเล่มน้ำเงิน(b</li> <li>วันที่ออกรายงาน</li> <li>รายละเอียดเพิ่มเดิม</li> </ul> | อองขนเอง Q ดันหา 2 ด้าง<br>Bluebook) ⊖ ออกรายงาน(pdf)<br>:: วันหญหัสบดีที่ 9 เมษายน 2563 14:01 น.<br>ผู้นับหรีก |

## ภาพที่ 16 หน้าการออกรายงาน

#### 6. การติดตามเอกสาร

เมนูการติดตามเอกสาร สามารถทำการติดตามเอกสารได้ โดยค้นหาจากเลขที่หนังสือจากนั้นคลิก ตรวจสอบ ระบบจะแสดงข้อมูลเอกสาร และสถานะเอกสาร

| SOLATION SOT COM CO. 170.<br>VIDIT É legit-vidit nou Prés | VIETNAL AMILIANUS JIEN                    |                   |                       |            |                  |                  |           | Jupi 4 ITIU USer   |
|-----------------------------------------------------------|-------------------------------------------|-------------------|-----------------------|------------|------------------|------------------|-----------|--------------------|
| ดตามเอกสาร<br>รณาระบเลขที่หนังสือ :                       | ชื่อเรื่อง หรือ ลงวันที่ เพื่อดิดตามเอกสา | 5                 |                       |            |                  |                  |           |                    |
| เลขทีหนังสือ                                              |                                           |                   |                       |            |                  |                  |           |                    |
| ทส 001/2563                                               |                                           |                   |                       |            |                  | ลงวันที่ (ว/ด/ป) |           | Ē                  |
| ชื่อเรื่อง                                                |                                           |                   |                       |            |                  |                  |           |                    |
|                                                           |                                           |                   |                       |            |                  |                  |           | Q  คันหา 🛛 🞜  ล้าง |
| เลขที่หนังสือ                                             |                                           | ชื่อเรื่อง        |                       |            | ลงวั             | นที              | การร่     | <b>โ</b> ดการ      |
| าส 001/2563                                               |                                           | เช็ญประชุมวิชาการ |                       |            | 2/1/             | 2563             | t.        | ตรวจสอบ            |
|                                                           |                                           |                   |                       |            |                  |                  |           |                    |
| ดินเอกสาร                                                 |                                           |                   |                       |            |                  |                  |           |                    |
|                                                           |                                           |                   |                       |            |                  |                  |           | 🚠 มุมมอง           |
| ที่หนังสือ : ทส 001/2563 เลขทะเบียน : 0003                |                                           |                   |                       |            | ผู้สร้าง : รัชนิ | กร คำทิพย์       |           |                    |
|                                                           |                                           | วันที่ส           | ถ้าง : 2/1/2563 22:20 |            |                  | สถานะเอกสา       | ร:ส่งแล้ว |                    |
| เที่: 2/1/2563<br>: เชิญประชุมวิชาศ                       | าาร                                       |                   |                       |            |                  |                  |           |                    |
| เที่ : 2/1/2563<br>: เชิญประชุมวิชาห<br>ก(แฟัม)           | าาร<br>เรียนถึง(แฟัม)                     | วันที่ส่ง         | ผู้ส่ง                | เลขทะเบียน | วันเ             | ที่รับ           | សូរីរ័ប   | สถานะเอกสาร        |

ภาพที่ 18 หน้าทางเดินเอกสาร

# บทที่ 2 สำหรับผู้ดูแลระบบ

#### 1. การสร้างกลุ่ม/แฟ้ม

ผู้ที่มีสิทธิ์เป็นผู้ดูแลระบบสามารถสลับบทบทระหว่างผู้ใช้งานและผู้ดูแลระบบได้ โดยคลิกปุ่ม วันดี

วันดี จำกัด 🔵 User

จากนั้นจะเข้าสู่โหมดผู้ดูแลระบบ <sup>วันดี จากัด</sup> (Admin ) จากนั้นคลิกปุ่ม สร้างกลุ่ม เพื่อทำการสร้างกลุ่มฝ่ายงาน

| Bindiante per anterio, reto.<br>Valori fugio anterio della | หน้าหลัก จัดกา | รสิทธิ์บุคคล Dashboard โครงสร้างสารบรรณองศ์กร จัดการ e-CMS ออกรายงาน |                 |           | วันดีจำกัด 🗚 dmin 🌒 🎎 💡 |
|------------------------------------------------------------|----------------|----------------------------------------------------------------------|-----------------|-----------|-------------------------|
| ศันหาชื่อกลุ่มหรือแพ็ม                                     |                |                                                                      |                 |           | 🖿 สร้างกลุ่ม            |
|                                                            |                | ชื่อกลุ่ม/แพีม                                                       | วันที่สร้าง     | การใช้งาน | ประเภท                  |
| Im .                                                       |                | ฝ้ายอำนวยการ                                                         | 10/5/2562 09:58 | ใช้งาน    | -                       |
|                                                            |                | ฝ้ายสารสนเทศ                                                         | 10/5/2562 10:09 | ใช้งาน    | -                       |
|                                                            |                | ฝ่ายการเงินและบัญขึ                                                  | 10/5/2562 10:49 | ใช้งาน    | -                       |
|                                                            |                | ฝ้ายทรัพยากรบุคคล                                                    | 13/8/2562 10:50 | ใช้งาน    | -                       |
|                                                            |                | ฝ่ายพัสดุ                                                            | 16/1/2563 15:21 | ใข้งาน    | -                       |
|                                                            |                |                                                                      |                 |           |                         |

## ภาพที่ 19 หน้าสร้างกลุ่มฝ่ายงาน

เมื่อทำการสร้ากลุ่มเรียบร้อยแล้ว คลิกเลือกกลุ่มที่ต้องการสร้างแฟ้ม โดยคลิก สร้างแฟ้ม จากนั้นทำการ ตั้งชื่อแฟ้ม เลือกประเภทแฟ้มที่ต้องการ พร้อมทั้งระบุเลข running

| Linear of the second second | น้าหลัก จัดการสิทธิ์บุคคล Dashboard โครงสร้าง | สารบรรณองค์กร จัดการe-CMS ออกรายงาน |             |           | วันดีจำกัด 🤇 🗚 😧 😧                    |
|-----------------------------|-----------------------------------------------|-------------------------------------|-------------|-----------|---------------------------------------|
| ค้นหาชื่อกลุ่มหรือแฟ้ม      | ฝ่ายกองกลาง                                   |                                     |             | 🛯 จัดก    | ารสำหร็กลุ่ม 🗈 สร้างกลุ่ม 🖪 สร้างแฟ้ม |
| Q ค้นหา 💋 ล้าง              | ชื่อกลุ่ม/แฟ็ม                                |                                     | วันที่สร้าง | การใช้งาน | ประเภท                                |
| ▶ <b>m</b> .                |                                               | ไม่มีข้อมูล                         |             |           |                                       |
|                             |                                               |                                     |             |           |                                       |
|                             |                                               |                                     |             |           |                                       |
|                             |                                               |                                     |             |           |                                       |
|                             |                                               |                                     |             |           |                                       |
|                             |                                               |                                     |             |           |                                       |
|                             |                                               | d oo v                              | थ थ         |           |                                       |

ภาพที่ 20 หน้าการสร้างแฟ้ม

#### หน้า **15** จาก **16**

| ร้างแฟ้ม                                                               |                 |          | e      |
|------------------------------------------------------------------------|-----------------|----------|--------|
| ชื่อแฟ้ม                                                               |                 |          |        |
| ฝ่ายกองกลาง                                                            |                 |          |        |
| ประเภทของแฟ้ม                                                          |                 |          |        |
| 🔘 หนังสือรับ                                                           |                 |          |        |
| 💿 หนังสือส่ง                                                           |                 |          |        |
| กก %r4%/%y4%                                                           | ระบุเลขเริ่มต้น |          |        |
| ตัวอย่าง ก %r4%/%y4% (r4 = เลข Running 4 หลัก, y4<br>= ปี พ.ศ. 4 หลัก) |                 |          |        |
| 🔘 หนังสือภายนอก                                                        |                 |          |        |
| 🔘 อื่นๆ                                                                |                 |          |        |
|                                                                        |                 | 🕒 ยกเลิก | 🖥 ตกลง |

ภาพที่ 21 หน้าการสร้างแฟ้มและประเภทแฟ้ม

## 2. การกำหนดสิทธิ์ผู้ใช้งานภายในแฟ้ม

เมื่อทำการสร้างแฟ้มเสร็จแล้ว คลิกเลือกแฟ้มที่ต้องการเพิ่มผู้ใช้งาน จากนั้นทำการเพิ่มผู้ใช้งาน โดย ผู้ใช้งานต้องมีรายชื่อในระบบ และสามารถกำหนดสิทธิ์ให้ผู้ใช้งานได้ คือ สร้างและส่ง และ อ่านอย่างเดียว

| Parameter and output                                       | ห้าหลัก จัดการสิทธิ์บุคคล Dashboard โ                                                            | ครงสร้างสารบรรณองค์กร จัดการ e-CMS ออกรายงาน                                                                                                   |                                                  |                   | วันดีจำกัด (Admin 🌒 🗱 🕑   |
|------------------------------------------------------------|--------------------------------------------------------------------------------------------------|----------------------------------------------------------------------------------------------------|--------------------------------------------------|-------------------|---------------------------|
| ต้นหานี้อกสุมเรือนเสีย<br>Q สันหา 2 สังง<br>▶ ■ .          | จัดการแฟ้น (หนังสือส่ง)<br>แก้เรื่อแห่น<br>สำเภองกลาง                                            | ส์อย่า format เมช Bunning<br>กา 96เสวิช/96y496<br>สามารถ โสเลช running และปี ได้อย่างละ<br>ก %ศาจิธ/96y496 (r4 = เลช Running 4<br>พ.ศ. 4 พ.ศีก | (1 ปุญหาสาย<br>1 ปุญหาสาย<br>พ.ศ.ก. yyd = ปี     | สถานะ<br>ไป้อาน   | -                         |
|                                                            | ตั้งค่า Format เลข Running เป็นรูปแบบ<br>ระบุ Format เลข Running (สามารถไส่เลข<br>จัดกลุ่มองศ์กร | <b>สั้นฐาน</b><br>Running และปี ได้อย่างละ 1 บุต ตัวอย่าง ก %r4%/96y4%                                                                         | 5 (r4 = เลข running 4 พลัก, y4 = ปี พ.ศ. 4พลัก)) |                   | เพื่ม                     |
|                                                            | ระบุชื่อกลุ่มองศ์กร<br>จัดการข้อความอัดโนมัติ<br>ระบุช้อความที่ต้องการแสดง                       |                                                                                                    |                                                  |                   |                           |
|                                                            | เพิ่มสิทธิ์การใช้งาน <b>1</b><br>เพิ่มผู้ใช้งาน                                                  |                                                                                                    |                                                  |                   |                           |
| Version : 1.31.3<br>Counciled in 2020. All subtracement    | วันดี จำกัด   ฝ่ายพัฒนาระบบ <b>New!</b>                                                          |                                                                                                    |                                                  | <b>2</b> สร้างและ | zdo 🗢 🗙                   |
| <ul> <li>Copyrigin © 2020. All rights reserved.</li> </ul> |                                                                                                  |                                                                                                    |                                                  | •                 | 🗃 ลบแฟม 🕞 ยกเล็ก 🖬 บันทึก |

## ภาพที่ 22 หน้าการกำหนดสิทธิ์ผู้ใช้

## 3. การจัดการสิทธิ์กลุ่ม

คลิกปุ่ม จัดการสิทธิ์กลุ่ม เพื่อเพิ่มผู้ดูแลหรือ admin กลุ่ม โดยผู้ที่มีสิทธิ์เป็น admin กลุ่ม สามารถทำการ เพิ่มหรือลบสิทธิ์ภายในแฟ้มได้กลุ่มงานที่ตนดูแลได้

| ร องอาสาร องาว เอา<br>เปลา ให้ประการ 170 | ม้าหลัก จัดการสิทธิ์บุคคล Dashboard โครงสร้างสารบรรณองค์กร จัดการe-CMS ออกรายงาน |                |                       | วันดี จำกัด 🗚 dmin 🌔 🗱 💡 |
|------------------------------------------|----------------------------------------------------------------------------------|----------------|-----------------------|--------------------------|
| ค้นหาชื่อกลุ่มหรือแฟ้ม<br>0 ลับหา 5 ลับ  | ฝ่ายกองกลาง                                                                      |                | 🕼 จัดการสิทธิ์กลุ่ม 🗖 | สร้างกลุ่ม 📑 สร้างแฟ้ม   |
|                                          | ชื่อกลุ่ม/แฟ้ม                                                                   | วันที่สร้าง    | การใช้งาน             | ประเภท                   |
| ▶ ■ .                                    | 🗋 ผ่ายกองกลาง                                                                    | 9/4/2563 15:14 | ใช้งาน                | หนังสือส่ง               |
|                                          | 🗋 ผ่านกองกลาง                                                                    | 9/4/2563 15:15 | ใช้งาน                | หนังสือรับ               |

## ภาพที่ 23 หน้าการจัดการสิทธิ์กลุ่ม

| จัดการการใช้งาน                 |        |          | 8        |
|---------------------------------|--------|----------|----------|
| จัดการกลุ่ม                     |        |          |          |
| ( แก้ไขชื่อกลุ่ม                | สถานะ  |          | _        |
| ฝ้ายกองกลาง                     | ใช้งาน |          | ·        |
| เพิ่มสิทธิ์การใช้งาน            |        |          |          |
| เพิ่มสิทธิ์ Admin กลุ่ม         |        |          |          |
|                                 |        |          |          |
| นาย วันดี จำกัด   ฝ่ายพัฒนาระบบ |        |          | ×        |
|                                 |        | 🕒 ຍກເລົກ | 🔒 บันทึก |

ภาพที่ 23 หน้าการเพิ่มสิทธิ์การจัดการกลุ่ม